## **AIM Plate with Hole - Verification**

Author(s): Sebastian Vecchi, ANSYS Inc.

- Problem Specification 1. Pre-Analysis & Start-Up 2. Geometry
- 3. Mesh
- 4. Physics Setup
- 5. Results
- 6. Verification & Validation

## **Verification**

In the pre-analysis, the maximum stress was calculated. In order to verify that our simulation was accurate, a comparison must be made. To calculate the maximum stress of the simulation, return to the **Results** panel, click on **Add** next to **Results**, and select **Calculated Value**. In the **Function** drop down menu, select **Maximum**. In the **Variable** drop down menu, select **Stress XX** in the **Stress** category. Next, press the **Evaluate** button. Very quickly, the maximum stress of the plate with a hole is calculated and displayed.

The table below compares the calculated and simulated values for maximum stress in the plate with a hole. With a difference of less than 5%, we can consider our simulation to be accurate. This small difference in results may be caused by not using enough mesh refinement.

| Simulated Value | Calculated Value | Difference |
|-----------------|------------------|------------|
| 3.089E6 psi     | 3.033E6 psi      | 1.81%      |

Go to all ANSYS AIM Learning Modules